# Rychlá příručka

# 1. POPIS IKON a TLAČÍTEK

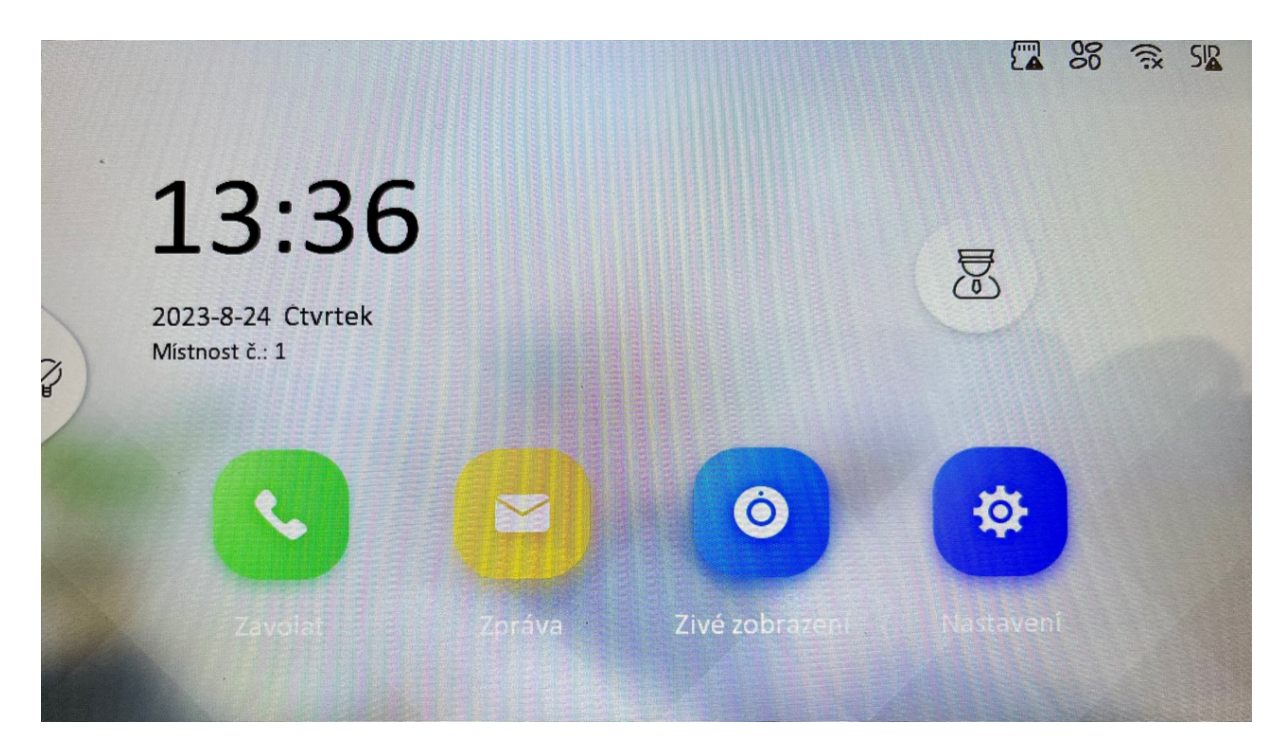

### Popis dotykových ikon na displeji:

### Call (Zavolat)

Volání rezidentů, přidávání kontaktů, prohlížení zmeškaného volání.

### Message (Zpráva)

Prohlížení poznámek, alarmových zpráv, audio zpráv a snímků návštěvníků ze vstupní kamery

#### Live View (Živé Zobrazení)

Nahlížení na kameru dveřní stanice a vzdálené otevření branky nebo brány.

### Settings (Nastavení)

Pod touto položkou nastavíte hlasitost, jas, čas a datum, alarmové zóny, jazyk, restart zařízení, IP protokol, propojení zařízení atd....

| Tlačítko | Držením déle než 2s | Krátkým dotykem                                                                                                    |  |
|----------|---------------------|----------------------------------------------------------------------------------------------------|--|
| ß        | Panic Alarm         | <ul> <li>a) Slouží jako tlačítko <b>Zpět</b> pohybem po<br/>ploše a v menu</li> <li>b) Položení hovoru při zazvonění nebo<br/>pro následné ukončení po hovoru</li> </ul> |  |
|          | Vzdálené odemknutí  | <ul> <li>a) Slouží jako tlačítka Nahoru a do leva<br/>pohybem po ploše a v menu</li> <li>b) Odemknutí zámku nebo brány při<br/>hovoru</li> </ul>                         |  |
|          | Vzdálená kamera     | <ul> <li>a) Slouží jako tlačítka <b>Dolů a do prava</b></li> <li>pohybem po ploše a v menu.</li> <li>b) Přepínání mezi kamerami</li> </ul>                               |  |
| 9        | Volání recepce      | a) Slouží jako tlačítko <b>Enter</b><br>b) Přijmutí příchozího hovoru                                                                                                    |  |

### Popis dotykových tlačítek na rámečku monitoru: (JEN PRO DOTYKOVÝ MONITOR)

# 2. <u>NASTAVENÍ VOLÁNÍ (pouze v případě že byt nebo jednotka obsahuje více přístrojů)</u>

### Přidání osob do seznamu:

| a)           | Klikněte na ikonu 🛛 🖲 aby jste se dostali do seznamu kontaktů. |   |    |
|--------------|----------------------------------------------------------------|---|----|
| $\leftarrow$ | Contact List                                                   | + | S  |
|              |                                                                |   |    |
|              |                                                                |   | R  |
|              |                                                                |   | ¶≣ |
|              |                                                                |   |    |
|              |                                                                |   |    |
|              |                                                                |   |    |
|              |                                                                |   |    |
|              |                                                                |   |    |

b) Po kliknutí na znaménko + vyskočí tabulka s následným přidání nového kontaktu. (max.200 kontaktů může být přidáno)

(zde se vloží jméno a potom číslo kontaktu ve formátu například 1-2-3-405)

| $\leftarrow$ | Contact List               | S          |
|--------------|----------------------------|------------|
|              |                            | Æ          |
|              | Add Contact Name Phone No. | <b>S</b> ≡ |
|              | Cancel                     |            |
|              |                            |            |

### Volání rezidentů:

- *a)* Klikni na ikonu Volání S pro vstup na vyvolání obyvatel.
- *b)* Volání musí být například ve formátu 1-1-1-1, kde poslední číslice značí číslo volaného monitoru (místnosti).
- c) Následně stiskněte zelené tlačítko Volat.

Poznámka: Maximální doba hovoru mezi monitory muže být 1800s.

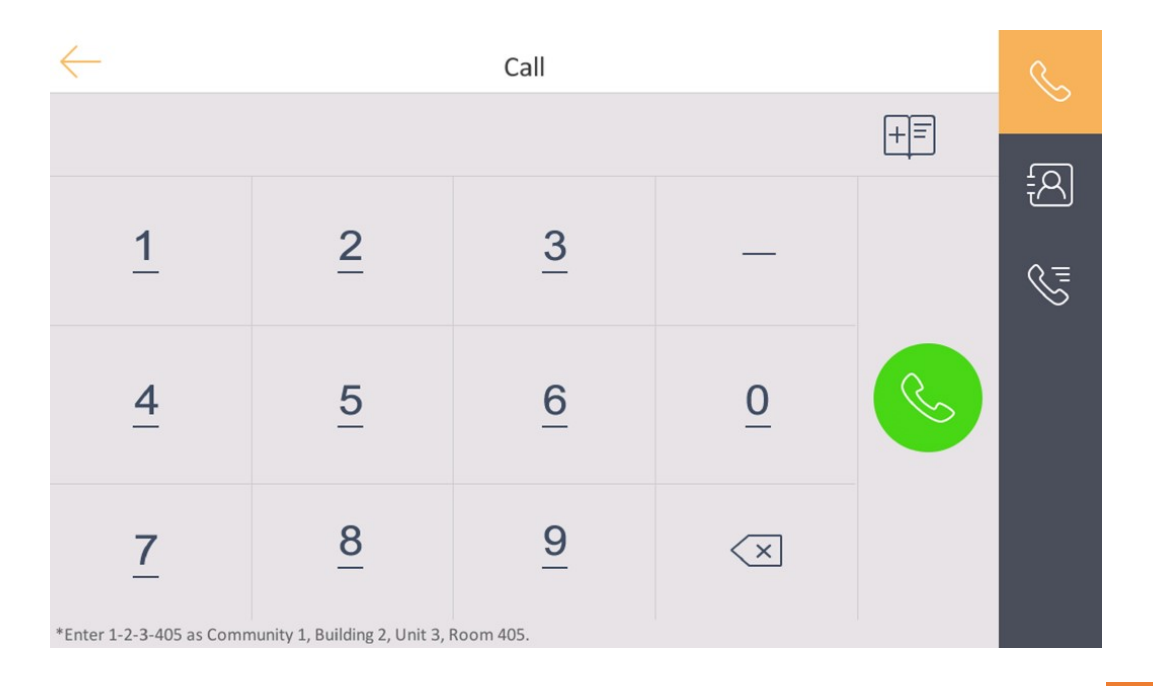

# 3. ZPRÁVY

Kliknutím na IKONU "Zprávy" se dostanete na obrazovku oznámení

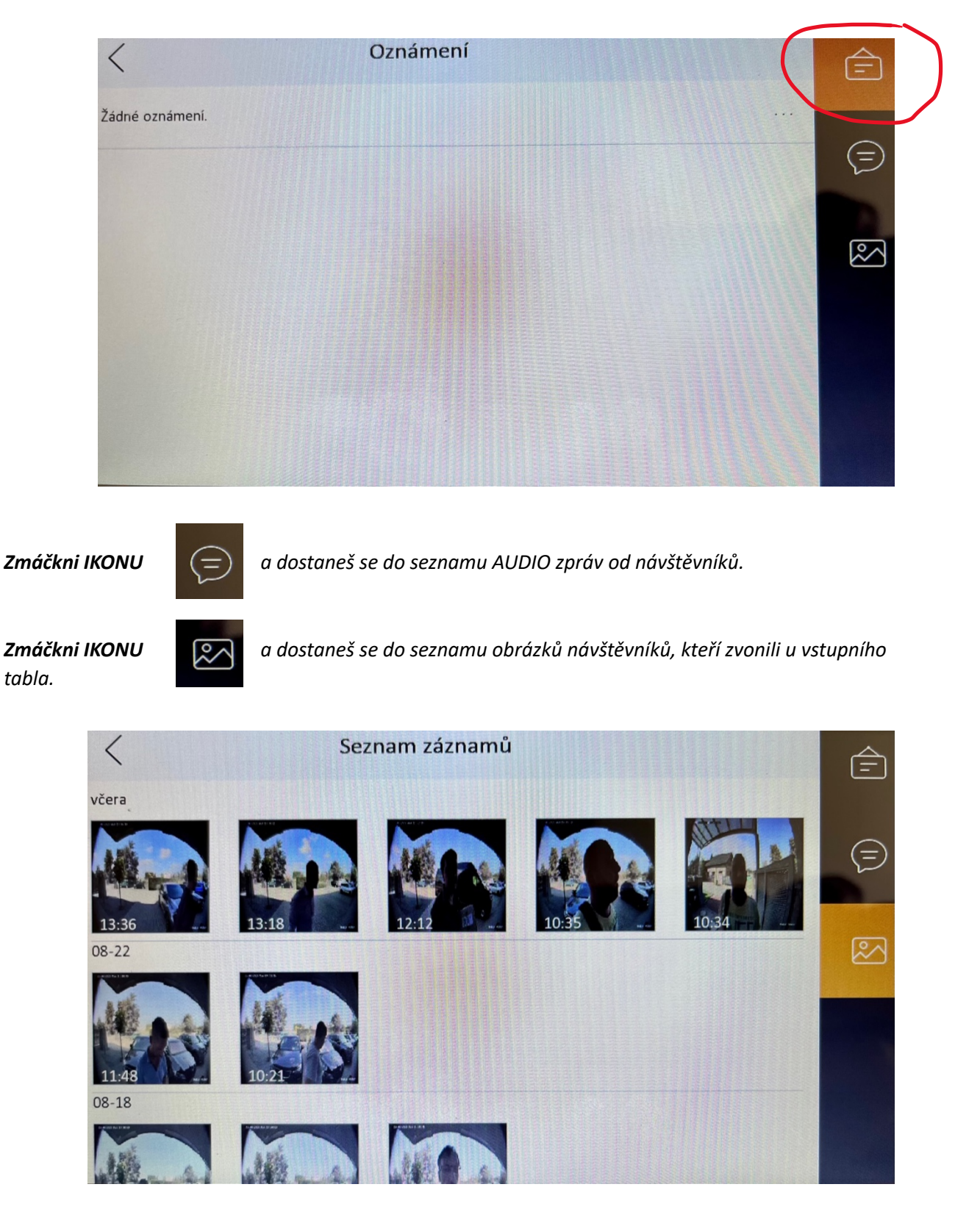

(Zobrazení zmeškaného volání: Zobrazení zanechaného snímku zmeškané volání u dveřní stanice otevřete přes ikonu <sup>(EA)</sup>) – STARŠÍ FIRMWARE

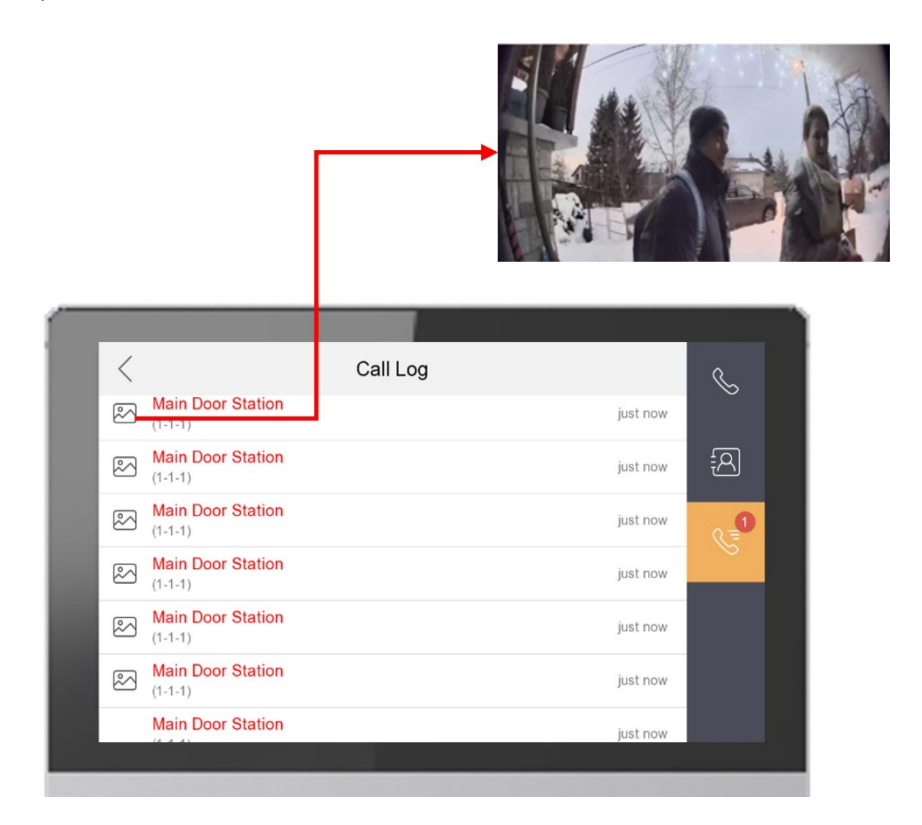

## 4. Živé zobrazení (náhled)

- Živý náhled se spouští z hlavní plochy monitory pod tlačítkem Live View (Živé zobrazení).
- Kliknutím na ikonu

zobrazíte seznam dveřních stanic v celém systému.

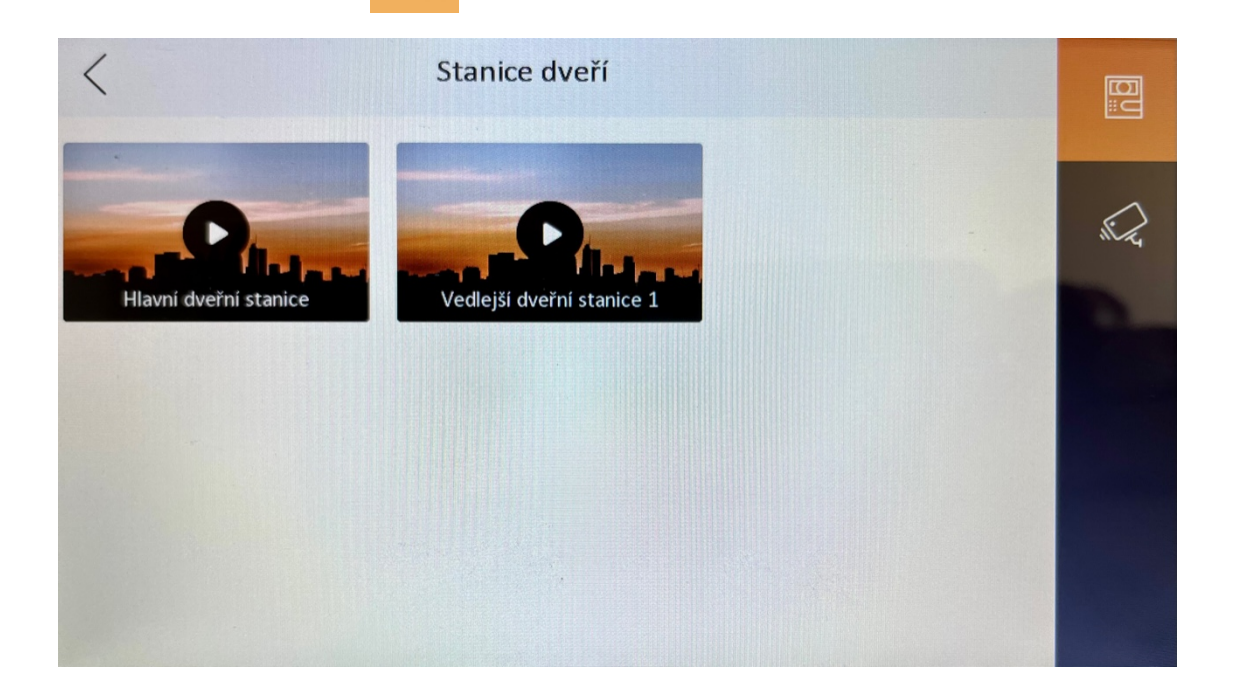

Kliknutím na příslušnou dveřní stanici se ti zobrazí aktuální náhled z kamery.

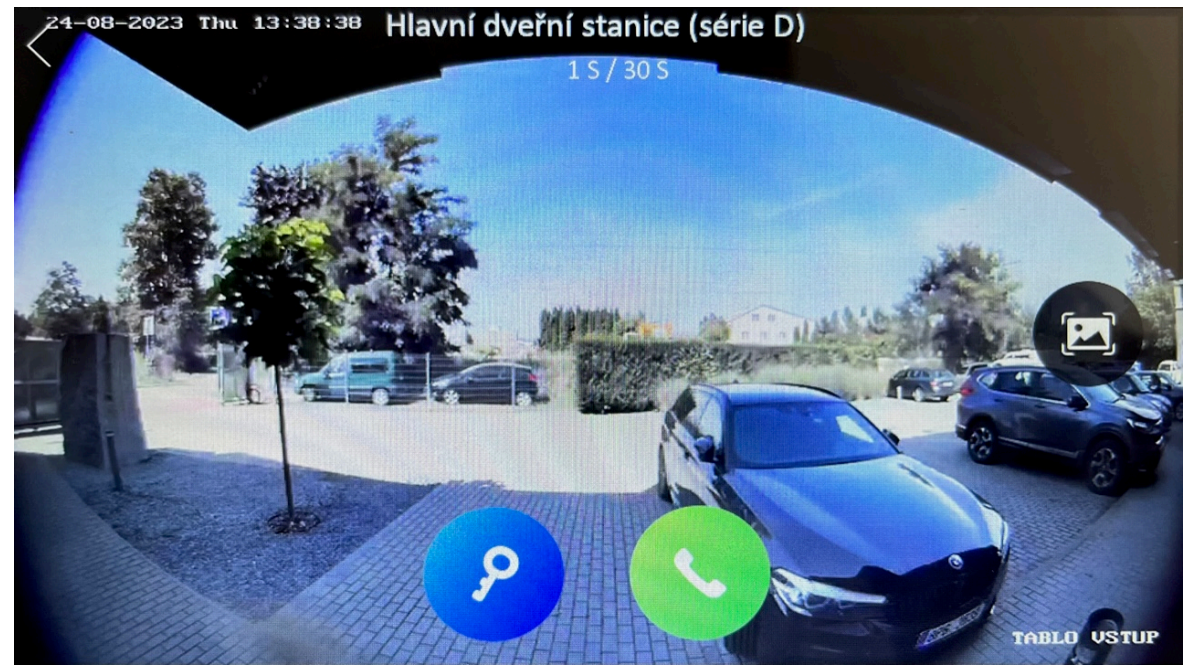

Kliknutím na IKONU modrého klíče můžeš otevřít zámek a kliknutím na IKONU zeleného sluchátka můžeš komunikovat s dveřním tablem

**Poznámka:** Kliknutím na ikonu zobrazíte kamery, které jsou přidány do monitoru z nahrávacího zařízení nebo samostatně (pokud je váš systém videotelefonu zahrnuje a kamery jsou k systému připojeny a naprogramovány)

### 5. NASTAVENÍ

Kliknutím na IKONU "Nastavení" otevřeš menu s nastavením (viz obrázek níže). Klikáním na + nebo – lze jednotlivé funkce upravovat.

| <                            | Nastavení hovoru |                  | েঞ্  |
|------------------------------|------------------|------------------|------|
| Tón vyzvánění                |                  | call_ringtone2 > | 1    |
| Trvání vyzváněcího tónu      |                  | ⊖ 30s ⊕          | (((• |
| Trvání volání                |                  | ─ 30s            | or   |
| Přesměrování                 |                  | ⊖ 20s ⊕          | K    |
| Hlasitost mikrofonu          |                  | ⊖ 70% ⊕          |      |
| Nastavení hlasitosti zvukové | výzvy            | ⊖ 70% ⊕          |      |
| Hlasitost volání             |                  | ─ 70% (+)        |      |

Klikni na ikonu

26

a dostaneš se do nastavení např. času, jazyka nebo jasu displeje VDT

| <                    | Více               | \$\$ |
|----------------------|--------------------|------|
| Čas                  | 2023/08/24 15:12 > | (()  |
| Restartujte zařízení | >                  | •    |
| Heslo                | >                  | ×    |
| Jazyk systému        | >                  |      |
| Nastavení jasu       | ⊖ 60% ⊕            |      |
| Předvolba            | >                  |      |

# 6. OTEVŘENÍ DVEŘÍ a KOMUNIKACE S NÁVŠTĚVOU

Pokud vám zazvoní návštěvník od vstupního tabla, automaticky se vám rozsvítí displej s obrazem z kamery a obličejem návštěvy (viz obrázek níže)

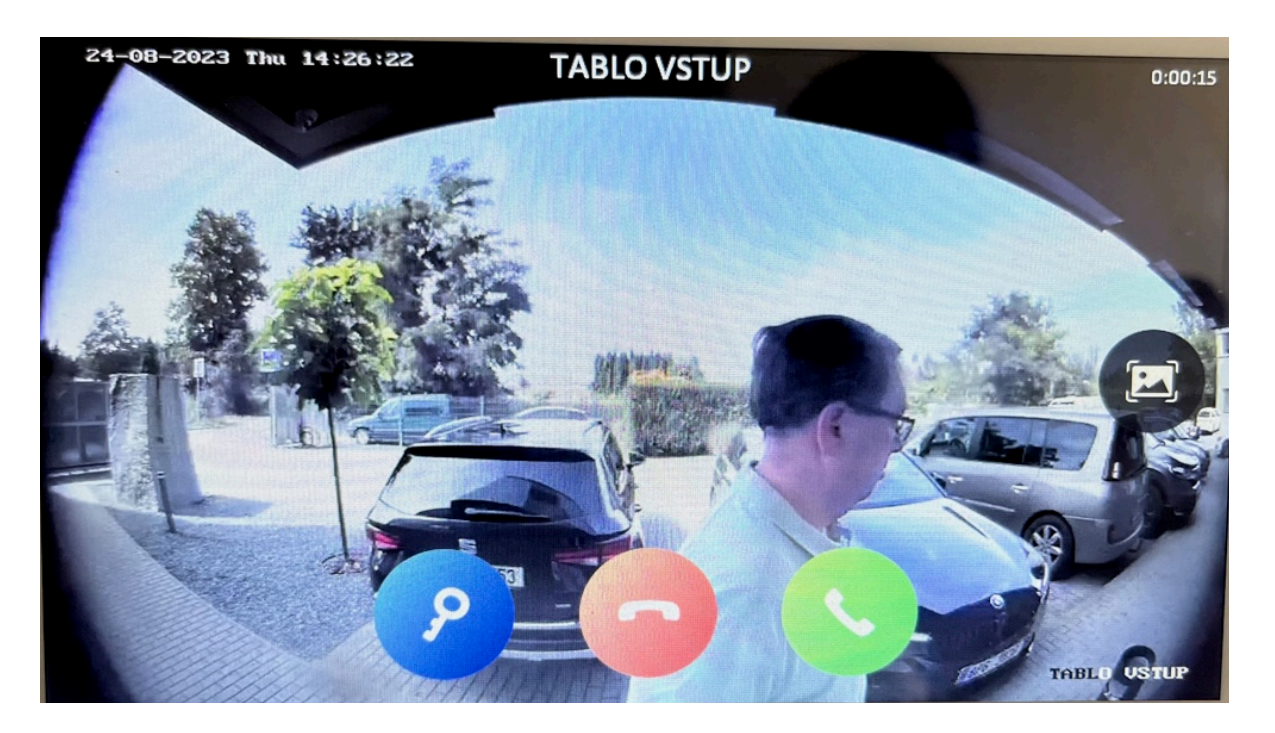

- 1) Pro komunikaci s návštěvou zmáčkni zelené tlačítko se sluchátkem
- 2) Pro odmítnutí hovoru zmáčkni červené tlačítko se sluchátkem
- 3) Pro otevření vstupních dveří zmáčkni modré tlačítko s klíčkem